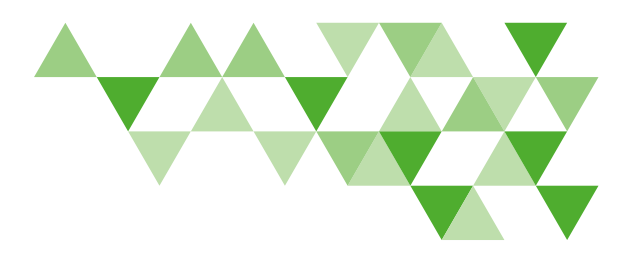

# Dentist Website Reference Guide

#### DeltaDentalVA.com helps

streamline efficiency with 24-hour access to your patients' benefits information, claims, payment tracking and more.

## Not a Delta Dental Participating Dentist?

To participate with Delta Dental, go to the **Dentists** page of DeltaDentalVA.com and click **Join our Network**. Submit the participation packet according to the instructions.

# **Create an Account**

- From DeltaDentalVA.com, click Dentists.
- Click **Create an account** and follow the registration steps.
- When completed, close the pop-up window to return to **DeltaDentalVA.com** and log in with your new user name and password.

#### Forgot User Name?

- From the **Dentists** page, click the **Log in** button, then click the **Forgot username** link.
- Follow the steps to retrieve your user name.
- When completed, close the pop-up window to return to the **Dentists** page.

• Check your email for your user name, then log into **DeltaDentalVA.com**.

#### Forgot Password?

- From the **Dentists** page, click **Log in**, and then click the **Forgot password** link.
- Follow the steps to create a new password.
- When completed, close the pop-up window and return to the **Dentists** page to log in.

#### **Edit Account Information**

From the **Dentist** dashboard, click your name at the top of the screen, then click **Edit Account**. You can change your password from this screen.

# Logging In

- From **DeltaDentalVA.com**, click **Dentists**.
- Click Log In.
- Your personalized dentist dashboard will appear.
- From your dashboard, you can verify patient benefits, view recent claims and recent payments.

## For Trouble Logging In

If you have trouble logging in, complete the following when registering an account for the first time or when unlocking an existing account:

**1.** Use **all caps** when entering the dentist first and last name; and

**2.** Drop the leading zero from the license ID number.

# **Managing Patient Benefits**

- From your dentist dashboard or from the **Find a Patient** tab, search for a patient using their subscriber ID or Social Security Number, first name and date of birth. Then click **Search**.
- Click on the patient's name to view their detailed benefits.
- You'll see an overview of your patient's benefits, including plan and network information, maximums and deductibles used to date, and cleanings remaining.
- Click the link at the bottom of the page to view full benefits information.

#### Coverage

 Click on the Delta Dental network in which you participate to view the network payment level and

Continued on next page

# **A DELTA DENTAL**°

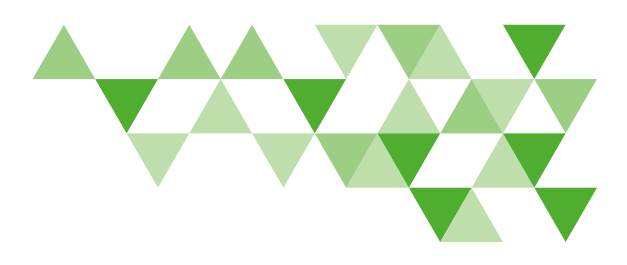

# Dentist Website Reference Guide (continued)

whether the patient is subject to deductibles or waiting periods.

• Search specific procedure codes to view network coverage for your office.

## Limitations

• View the patient's plan allowances and limitations for each service type, as well as any remaining services available.

### **View Claims**

- View all claims submitted to date for the calendar year, indicating how much Delta Dental will pay and the patient's responsibility for each claim.
- Click View Claim to print a PDF of the EOB. If the claim is in process, a Claim Status Report will appear.

#### **Submit Claims**

- From your dentist dashboard or the **Find a Patient** tab, search for a patient to go to the patient's benefits page.
- Click **Submit Claim** or **Treatment Plan** at the top right of the patient benefits screen.

- Fill in the coverage, dentist, patient and subscriber information.
- Fill in the **Procedure Code** field and other fields as necessary, being sure to fill in the fee amount.
- Click Add Procedure and fill in the information, being sure to fill in the fee amount. To add additional procedures, click Add Procedure and fill in the appropriate fields.
- Read and check the boxes next to the two legal statements and click **Submit**.
- A Claim Status Report with an overview of the claim, the expected payment from Delta Dental and the patient's financial responsibility will appear as a PDF.

#### **View Treatment Plans**

- Review treatment plans submitted for this patient.
- Click View Claim to print a PDF of the Claim Status Report.

#### Submit New Treatment Plans

- From your dentist dashboard or the **Find a Patient** tab, search for a patient to go to the patient's benefits page.
- Click Submit Claim or Treatment Plan at the top

right of the patient benefits screen.

- Check the box at the top for **Treatment Plans** and fill in the coverage, dentist, patient and subscriber information.
- Click **Add Procedure** and fill in the information, being sure to fill in the fee amount. To add additional procedures, click **Add Procedure** and fill in the appropriate fields.
- If treatment is for orthodontic services, be sure to complete the ancillary treatment section.
- Read and check the boxes next to the two legal statements and click **Submit**.
- A **Claim Status Report** with an overview of the claim, the expected payment from Delta Dental and the patient's financial responsibility will appear as a PDF.

#### **Convert Treatment to Claim**

- Use Find A Patient to search for your patient, or click the patient's name in today's
  Patient Appointments to go to the patient's benefits page.
- Click the **Treatment Plans** tab; then click **Convert Treatment to Claim** next to the appropriate treatment plan.

Continued on next page

# **A DELTA DENTAL**

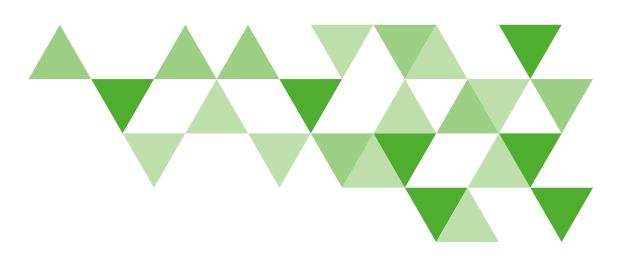

# Dentist Website Reference Guide (continued)

- The treatment plan will appear. Select the date of service; then click **Submit Claim**.
- The claim status report will appear as a PDF.

#### **Track Practice Claims**

- View claims in process from your dentist dashboard.
- To find a specific claim, click Claims & Payments. You can filter by claim status, location, patient name and date.

#### **Track Practice Payments**

- View recent payments from your dentist dashboard.
- To check the payment status of a claim, click **Claims & Payments**. Filter by claim status, location, patient name and date. The status of the claim, the amount paid and payment information will be displayed.

### No Login is Needed for the Remaining Sections

#### Join the Delta Dental Network

Visit the Dentists page at DeltaDentalVA.com and click Join our network to learn how to become a Delta Dental participating dentist.

#### **Dentist Resources**

Access forms, flyers and newsletters that will help you make the most of your dental practice.

#### Understanding Your Patients' Benefits

Get answers about your Delta Dental patients' benefits, including information about preventive benefits we offer to encourage regular dentist visits.

#### **Oral Health and Wellness**

Access oral health resources for your clients, including oral health brochures and fliers.

#### Documents

Visit the **Dentists** page at DeltaDentalVA.com and click on **Resources** to view and download materials, such as claim forms and dentist newsletters.